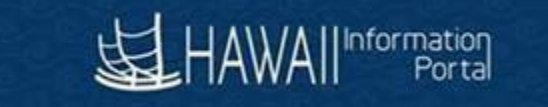

# Balance Transfer Employee Comp Time

## **Table of Contents**

| Purpose                    | 2 |
|----------------------------|---|
| Comp Time Balance Transfer | 2 |

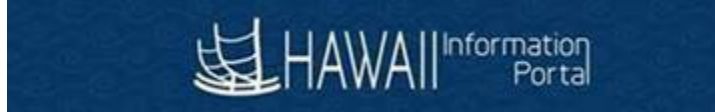

### Purpose

This document is intended to assist the department timekeeper with the Comp Time balance transfer. HIP T&L System currently maintains the Comp Time balance by Bargaining Unit. Bargaining Units have different limits hence, system maintains different plans by bargaining units. Bargaining Units that have same comp time earn limits share Comp Time plans.

When the employee moves from one bargaining unit to another; System will auto enroll employees in the required Comp Time plan. However, system does not transfer the comp balance. Hence, employee comp time balance must be transferred manually in the system. If the employee tries to take Comp time in their new assignment without balance transfer; the system will not process the take request.

E.g., BU 01 employee is enrolled into UPW (01CTZ) comp time plan. If they are promoted to a supervisor position; they are now enrolled into BU 02 (CTZ) Comp Time plan. The Comp Time they earned in prior BU 01 assignment; can be transferred to use in new BU 02 assignment.

### **Comp Time Balance Transfer**

#### Execute below steps to transfer the Comp Time balance

#### 1. Identify employees to act on

Run the query HIP\_TL\_CMP\_TM\_CHG\_PLAN (EE Comp Plan Changed) to view employees that are active in the system and have their comp time plan changed.

| Row | Employee ID | Empl Record | Name | Prior Plan Eff Date | Prior Comp Plan | End Bal | Eff Date   | New Comp Plan |
|-----|-------------|-------------|------|---------------------|-----------------|---------|------------|---------------|
| 1   | (           | 0 /         | A.   | 08/16/2021          | 01CTF           | 3.780   | 09/01/2021 | CTF           |
| 2   | ( )         | 0 F         |      | 08/01/2021          | 01CTZ           | 0.250   | 08/02/2021 | CTZ           |
| 3   | C 3         | 1 0         | e S  | 03/15/2021          | 01CTZ           | 4.375   | 06/01/2021 | CTZ           |
| 4   | ( 5         | 0 1         |      | 02/28/2021          | 01CTZ           | 4.250   | 06/01/2021 | CTZ           |
| 5   | ( )         | 0 5         |      | 02/28/2021          | 01CTZ           | 103.345 | 08/16/2021 | CTZ           |
| 6   | ( )         | 0 \         |      | 02/28/2021          | 01CTZ           | 1.750   | 03/02/2021 | CTZ           |
| 7   | ( 2         | 0 F         |      | 08/01/2021          | 01CTZ           | 3.250   | 08/02/2021 | CTZ           |
| 8   | ( 2         | 0 [         | /    | 02/28/2021          | 01CTZ           | 183.895 | 08/16/2021 | CTZ           |
| 9   | ( 2         | 0 F         |      | 02/28/2021          | 01CTZ           | 57.750  | 08/05/2021 | CTZ           |

Query will show, prior Comp Time plan, Comp Time balance to transfer and the new Comp time plan as of effective date.

#### 2. Adjust the Comp Time Earn Balance on Timesheet

Open the employee Timesheet in classic mode as of the new Effective Date. E.g., in above table, first row suggests that employee was transferred to CTF comp time plan as of 09/01. Hence, open time sheet as of 09/01 and create a Adjust Comp Time Earn transaction for 3.78 hours. *Navigation: Main Menu> Manager Self Service> Time Management> Report Time> Timesheet* 

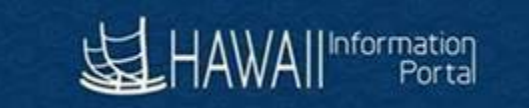

| AWAII Information                                                        |                                         |                                                    |                               |                    |                 |                                  |                                             |                                                       |                                                            |              |
|--------------------------------------------------------------------------|-----------------------------------------|----------------------------------------------------|-------------------------------|--------------------|-----------------|----------------------------------|---------------------------------------------|-------------------------------------------------------|------------------------------------------------------------|--------------|
| sheet                                                                    |                                         |                                                    |                               |                    |                 |                                  |                                             |                                                       |                                                            | $(\bigcirc)$ |
|                                                                          |                                         |                                                    |                               |                    | Employee ID     | 00033297                         |                                             |                                                       |                                                            |              |
| onstr & Mtnce Supv                                                       | <u>r I</u>                              |                                                    |                               | Empl Record        | 0               |                                  |                                             |                                                       |                                                            |              |
| IS -                                                                     |                                         |                                                    |                               | Earlie             | est Change Date | 09/06/2021                       |                                             |                                                       |                                                            |              |
| ect Another Tim                                                          | nesheet                                 |                                                    |                               |                    |                 |                                  |                                             |                                                       |                                                            |              |
|                                                                          | *View By Week                           |                                                    | ~                             |                    | Pres            | ious Week Next V                 | Nook                                        |                                                       |                                                            |              |
|                                                                          |                                         |                                                    |                               |                    | FIE             | NOUS WEEK INEXLY                 | VEEK                                        |                                                       |                                                            |              |
|                                                                          | *Date 09/01/20                          | 21 🛄 '                                             |                               |                    |                 |                                  |                                             |                                                       |                                                            |              |
|                                                                          |                                         |                                                    |                               |                    |                 | Dunch                            | Timoshoot                                   |                                                       |                                                            |              |
|                                                                          |                                         | Re                                                 | ported Hours 35               | 5.78               |                 | Punch                            | Timesheet                                   |                                                       |                                                            |              |
|                                                                          |                                         | Re                                                 | ported Hours 35               | 5.78               |                 | Punch                            | Timesheet                                   |                                                       |                                                            |              |
| Vednesday 09/                                                            | 01/2021 to Tuesda                       | Re<br>y 09/07/2021 ⑦                               | ported Hours 35               | 5.78               |                 | Punch                            | Timesheet                                   |                                                       |                                                            |              |
| Nednesday 09/<br>Wed<br>9/1                                              | 01/2021 to Tuesda<br>Thu<br>9/2         | Re<br>y 09/07/2021 ⑦<br>Fri<br>9/3                 | ported Hours 35<br>Sat<br>9/4 | 5.78<br>Sun<br>9/5 | Mon<br>9/6      | Punch<br>Tue<br>9/7              | Timesheet                                   | Time Report                                           | ing Code                                                   |              |
| Nednesday 09/<br>Wed<br>9/1<br>3.78                                      | 01/2021 to Tuesda<br>Thu<br>9/2         | Re<br>y 09/07/2021 ③<br>Fri<br>9/3                 | Sat<br>9/4                    | 5.78<br>Sun<br>9/5 | Mon<br>9/6      | Punch                            | Timesheet Total 3.78                        | Time Report                                           | <b>ing Code</b><br>Ijust Earned Comp                       | Time (Fe     |
| Nednesday 09/<br>Wed<br>9/1<br>3.78<br>8.00                              | 01/2021 to Tuesda<br>Thu<br>9/2<br>8.00 | Re<br>y 09/07/2021 ⑦<br>Fri<br>9/3<br>6.00         | Sat<br>9/4                    | Sun<br>9/5         | Mon<br>9/6      | Tue           9/7                | Timesheet<br>Total<br>3.78<br>30.00         | Time Report<br>CTFEA - Ad<br>WKDIF - WA               | <b>ing Code</b><br>Ijust Earned Comp<br>orking Condition D | Time (Fŧ     |
| Nednesday 09//           Wed           9/1           3.78           8.00 | 01/2021 to Tuesda<br>Thu<br>9/2<br>8.00 | Re<br>y 09/07/2021 ⑦<br>Fri<br>9/3<br>6.00<br>2.00 | Sat<br>9/4                    | 5.78<br>Sun<br>9/5 | Mon<br>9/6      | Tue           9/7           8.00 | Timesheet<br>Total<br>3.78<br>30.00<br>2.00 | Time Report<br>CTFEA - Ad<br>WKDIF - WA<br>SIC - Sick | ing Code<br>Ijust Earned Comp<br>orking Condition D        | Time (F•     |
| Nednesday 09/<br>Wed<br>9/1<br>3.78<br>8.00                              | 01/2021 to Tuesda<br>Thu<br>9/2<br>8.00 | Re<br>y 09/07/2021 ⑦<br>Fri<br>9/3<br>6.00<br>2.00 | Sat<br>9/4                    | 5.78               | Mon<br>9/6      | Punch<br>9/7<br>8.00             | Timesheet Total 3.78 30.00 2.00             | Time Report<br>CTFEA - Ad<br>WKDIF - WA<br>SIC - Sick | ing Code<br>Ijust Earned Comp<br>orking Condition D        | Time (Fe     |

Open the timesheet from "previous week" and on the last day; transaction "Adjust Take Time" to reduce Comp Time balance from the prior Comp Time plan.

| avorites 🔻 🛛 Main Men | u▼ > Man          | ager Self S | Service 🔻 > 🛛 Tin | ne Management 🔻 | > Report Time 🔻 🗧 | > Timesheet     |             |             |                |       |                                      |               |
|-----------------------|-------------------|-------------|-------------------|-----------------|-------------------|-----------------|-------------|-------------|----------------|-------|--------------------------------------|---------------|
|                       | ation<br>Portal   |             |                   |                 |                   |                 |             |             |                |       |                                      |               |
| Timesheet             | 3)                | <u></u>     |                   | (0)             | _ (0)             |                 | (0)         |             |                | (0)   | (0) = (0) = (0)                      | - (0)         |
|                       |                   |             |                   |                 |                   |                 |             |             |                |       |                                      |               |
| Ganaral Minea Sunani  | icorl             |             |                   |                 |                   | E               | mployee ID  | 00033297    |                |       |                                      |               |
| A stiene              |                   |             |                   |                 |                   | ⊑<br>Earliest C | hange Date  | 09/01/2021  |                |       |                                      |               |
| Actions               |                   |             |                   |                 |                   |                 |             | 00/01/2021  |                |       |                                      |               |
| Select Another        | Timesheet         |             |                   |                 |                   |                 |             |             |                |       |                                      |               |
|                       | *View By          | Week        |                   | ~               |                   |                 | Previo      | bus Week N  | lext Week      |       |                                      |               |
|                       | *Date             | 08/25/2     | 021 🛗 🗘           | ,               |                   |                 |             |             |                |       |                                      |               |
|                       |                   |             |                   | Reported H      | ours 43.78        |                 |             | F           | unch Timesheet |       |                                      |               |
|                       |                   |             |                   |                 |                   |                 |             |             |                |       |                                      |               |
| From Wednesday (      | 08/25/2021 to     | Tuesda      | ay 08/31/2021     | ?               |                   |                 |             |             |                |       |                                      |               |
| Wed<br>8/25           |                   | Thu<br>8/26 | ٤                 | Fri<br>3/27     | Sat<br>8/28       | Sun<br>8/29     |             | Mon<br>8/30 | Tue<br>8/31    | Total | Time Reporting Code                  | Business Unit |
|                       |                   |             |                   |                 |                   |                 |             |             | 3.78           | 3.78  | CF01N - Adjust Take Comp Time (Fed 🖌 | STATE Q       |
| 8.00                  |                   | 8.00        | 8                 | .00             |                   |                 |             | 8.00        | 8.00           | 40.00 | WDCOR - Correction - Working Condi   | STATE Q       |
| Save for Lat          | er                |             | Submit            |                 |                   |                 |             |             |                |       |                                      |               |
|                       |                   |             |                   |                 |                   |                 |             |             |                |       |                                      |               |
| Reported Time St      | tatus <u>S</u> ur | nmary       | Compensa          | tory Time       | Absence Exe       | ceptions        | Payable Tin | е           |                |       |                                      |               |

4. Re-run the query to ensure employee line disappears from the result.

Rerun the query HIP\_TL\_CMP\_TM\_CHG\_PLAN (EE Comp Plan Changed) to ensure that employee comp time plan change line disappears from the result.

#### 5. Time Administration Run:

3.

After the nightly Time Admin run; new Comp Time balance will be available for employee to use.